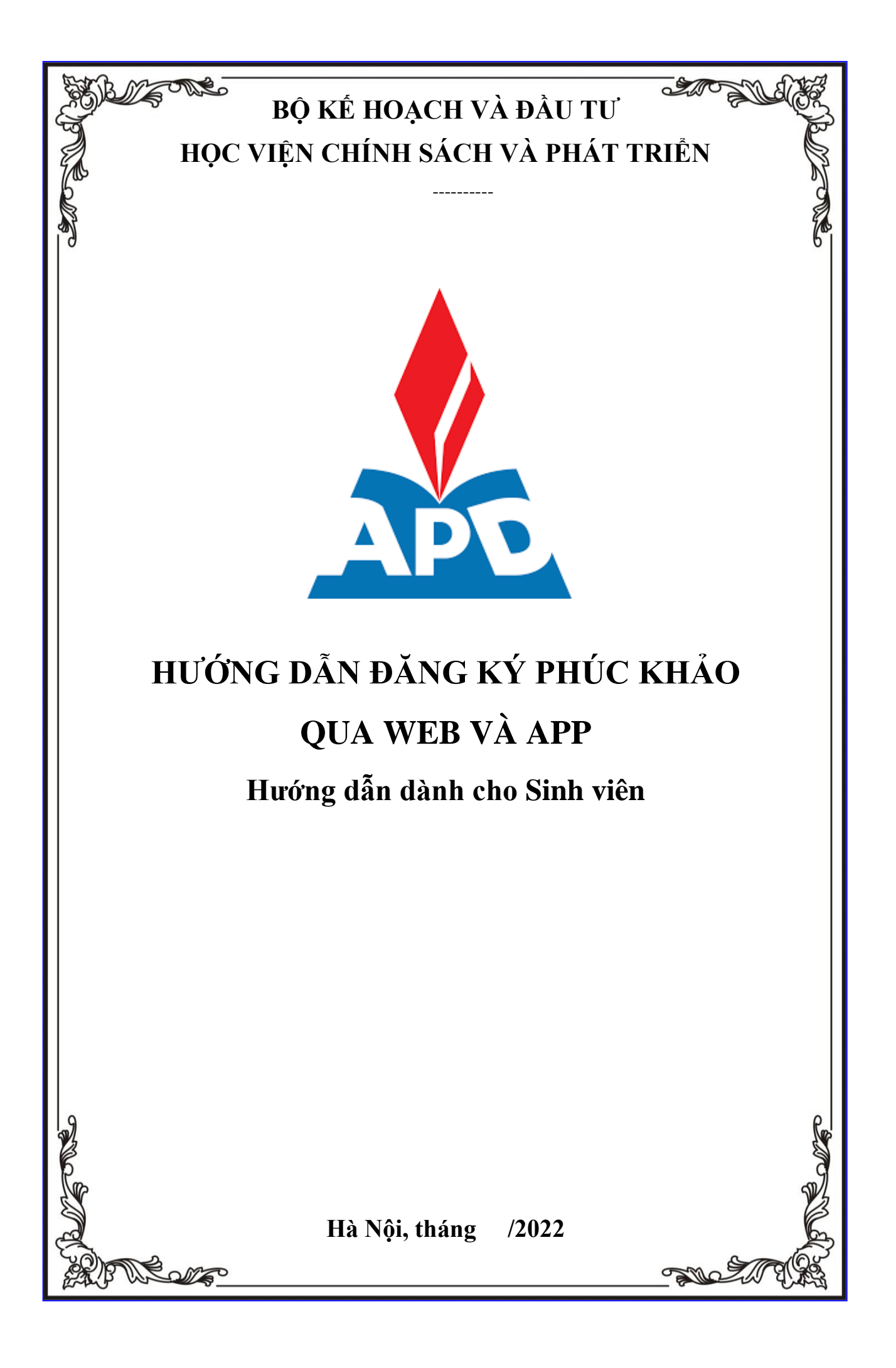

## MỤC LỤC

| 1. | Gửi đơn dịch vụ một cửa qua | Web          |
|----|-----------------------------|--------------|
| 2. | Gửi đơn dịch vụ một cửa qua | <b>APP</b> 6 |

#### 1. Gửi đơn dịch vụ một cửa qua Web

- Bước 1: Người dùng truy cập vào website https://slinkapd.aisenote.com/

- Bước 2: Màn hình đăng nhập hiển thị, người dùng đăng nhập với tài khoản và mật khẩu được cấp sẵn

Sau đó ấn Đăng nhập

|   | sổ tay APD                                                 |  |
|---|------------------------------------------------------------|--|
|   | T <mark>ài khoản người dùng</mark> Tài khoản quản trị viên |  |
|   | ℜ 71131106026 nhập tài khoản                               |  |
|   | 🗄 •••••• nhập mật khẩu 🖉                                   |  |
| • | Đăng nhập                                                  |  |
|   | Quên mật khẩu?                                             |  |

#### $\Rightarrow$ Đăng nhập thành công

| 🙏 APD S-Link           |          |            |       |        |                    |       |      |                    |         | 🔎 🌜 Phạm Châu Giang 🛛 v1.0                                   |
|------------------------|----------|------------|-------|--------|--------------------|-------|------|--------------------|---------|--------------------------------------------------------------|
| ය Trang chủ            |          |            |       |        |                    |       |      |                    |         |                                                              |
| 🖉 Kết quả học tập      | GPA      |            |       | Tổng   | số tín chỉ tích li | ũy    |      | Xếp hạng sinh viên |         | Dịch vụ sử dụng                                              |
| ? Phản hồi             | 0        |            |       | 0/14   | 40                 |       |      | Đang cập nhật      |         | 9<br>Dã dunát 1                                              |
| 日 Thời khóa biểu       | ↑ Kỳ gầr | n nhất     |       |        |                    | 0%    |      |                    |         | <ul> <li>Không duyệt: 0</li> </ul>                           |
| 🖻 Văn bản hướng dẫn    |          |            |       |        |                    |       |      |                    |         |                                                              |
| <li>∠1 Tin tức</li>    | Thời kh  | óa biểu    |       |        |                    |       |      |                    | Tin tức |                                                              |
| III Tiến trình học tân | Hôm      | nav Trutác | Sau   | 07/11/ | 2022 - 13/11/2     | 022   | Thán | Tuần Ngày          |         |                                                              |
| as ner dini noc qp     |          | 07 T2      | 08 T3 | 09 T4  | 10 T5              | 11 T6 | 12   | 13 CN              |         | THÔNG BÁO Quyết định số                                      |
| 民 Lớp tín chỉ          |          |            |       |        |                    |       |      |                    |         | 633 về việc giao nhiệm vụ ch                                 |
| 冬 Lớp hành chính       | 07:00    |            |       |        |                    |       |      |                    |         |                                                              |
| 🗹 Đãng ký tín chỉ 🛛 🗸  | 08:00    |            |       |        |                    |       |      |                    |         |                                                              |
| 🖄 Khảo sát trực tuyến  | 09:00    |            |       |        |                    |       |      |                    |         | THÔNG BÁO số 201 tuyển sinh<br>trình độ Thạc sĩ đợt 2 năm 20 |
| ♡ Khai báo y tế        | 10:00    |            |       |        |                    |       |      |                    |         |                                                              |
|                        | 11.00    |            |       |        |                    |       |      |                    |         |                                                              |

Bước 3: Sau khi đăng nhập thành công, chọn menu Dịch vụ một cửa → chọn Tạo đơn mới

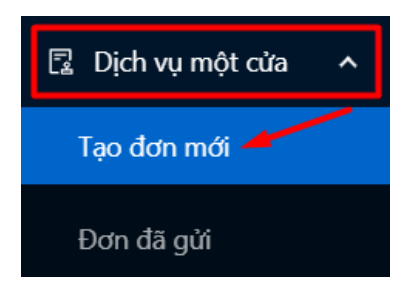

- Bước 4: Các mẫu đơn Dịch vụ một cửa được hiển thị

| Dịch vụ một cửa |                                                 |                   |                    |            |  |
|-----------------|-------------------------------------------------|-------------------|--------------------|------------|--|
|                 |                                                 |                   |                    | Tổng số: 9 |  |
| STT             | Dịch vụ                                         | ् Yêu cầu trả phí | Tính theo số lượng | Thao tác   |  |
| 1               | ĐƠN XIN QUY ĐỔI ĐIỂM HỌC PHẦN TIẾNG ANH         | Không             | Không              | 2          |  |
| 2               | ĐƠN XIN QUY ĐỔI ĐIỂM HỌC PHĂN TIN HỌC ĐẠI CƯƠNG | Không             | Không              | 2          |  |
| 3               | ĐƠN ĐẼ NGHỊ XÁC NHẬN BẰNG TỐT NGHIỆP, BẢNG ĐIỂM | Không             | Không              | 2          |  |

# - Bước 5: Chọn biểu tượng Cây bút ở cuỗi mẫu Đơn đề nghị xem xét lại kết quả bài thi học phần

| 7 | ĐƠN XIN XẾT CHUẨN ĐẦU RA TIẾNG ANH                                               | Không | Không | 2        |
|---|----------------------------------------------------------------------------------|-------|-------|----------|
| 8 | ĐƠN XIN XÉT CHUẨN ĐẦU RA TIN HỌC ĐẠI CƯƠNG                                       | Không | Không | 2        |
| 9 | đơn đề nghị xem xét lại kết quả bài thi học phần (đợt 1, HK 1 năm học 2022-2023) | Có    | Không | <b>~</b> |

### $\Rightarrow$ Thông tin đơn hiển thị $\rightarrow$ ấn Sử dụng dịch vụ

| 1.Thông tin thủ tục             | ⊙ Sử dụng dịch vụ                                                                      |
|---------------------------------|----------------------------------------------------------------------------------------|
| Tên thủ tục hành chính          | ĐƠN ĐẼ NGHỊ XEM XÉT LẠI KẾT QUẢ BÀI THI HỌC PHẦN (ĐỢT 1, HK 1 NĂM HỌC 2022- 🍾<br>2023) |
| Mã thủ tục                      |                                                                                        |
| Lĩnh vực                        |                                                                                        |
| Đơn vị thực hiện                |                                                                                        |
| Cấp độ                          |                                                                                        |
| Thời hạn giải quyết             |                                                                                        |
| TTHC yêu cầu trả phí, lệ<br>phí | Có                                                                                     |
| Tính tiền theo số lượng         | Không                                                                                  |
| Mức lê phí                      | 50.000 đồng                                                                            |

- Bước 6: Màn hình chi tiết đơn hiển thị, người dùng điền đầy đủ các thông tin đơn. Sau đó ấn **Gửi đơn** 

|                            | HK 1 NĂM HỌC 2022-                        | 2023)                                  |
|----------------------------|-------------------------------------------|----------------------------------------|
| <u>Kính g</u>              | <u>gửi:</u> Ban Giám đốc Học viện Chính s | sách và Phát triển                     |
| Thông tin người tạo đo     | ว่า                                       |                                        |
| Họ và tên:                 | Ngày sinh:                                | Mã sinh viên:                          |
| Khoa: Khoa Kinh tế quốc tế | Lớp: Kinh tế quốc tế_K1101                | Chuyên ngành: Ngành Kinh tế quốc<br>tế |
| Thông tin đơn              |                                           |                                        |
| * Môn học - Lớp tín chỉ:   | Lý thuyết Tài chính tiền tệ (TCTT23(1-21) | 22_1)_03)                              |
| * Điểm thi:                | 5                                         |                                        |
| * Thi với khóa:            | K21                                       |                                        |
| * Lý do:                   | Điểm chênh lệch so với dự tính            |                                        |
|                            | Nhập nội dụng                             |                                        |

Bước 7: Màn hình thông báo Gửi đơn thành công. Đơn sẽ được chuyển tới mục
 Đơn đã gửi

Sinh viên thực hiện thanh toán lệ phí phúc khảo

|    | Gửi đơn thành công                                                                     |            |                    | 🇳 🍓 Phạm Châu Giang v1.0 |
|----|----------------------------------------------------------------------------------------|------------|--------------------|--------------------------|
| 11 | Thanh toán (Sinh viên có thể xem lại các thông tin này ở mục 'Đơn                      | đã gửi') X | IĂM HỌC 2022-2023) |                          |
|    | <u>Trạng thái: Bạn chưa nộp đủ Lệ phí</u><br>Số lượng: 1 VNĐ. Mức lệ phi: 50,000 d/VNĐ |            | 2023)              |                          |
|    | Số tiền phải nôp                                                                       | 50,000 đ   |                    |                          |
|    | Số tiền đã nộp                                                                         | D 0        |                    |                          |
|    | Số tiền còn lại phải nộp                                                               | 50,000 đ   |                    |                          |
|    | Số tiền thanh toán thừa                                                                | b 0        |                    |                          |
|    |                                                                                        |            |                    |                          |

2. Gửi đơn dịch vụ một cửa qua APP

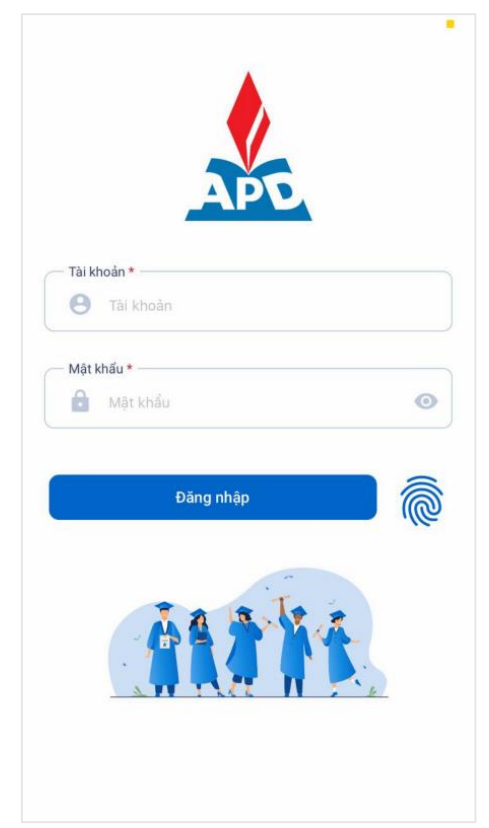

**Bước 1:** Người dùng truy cập vào ứng dụng, màn hình đăng nhập hiển thị

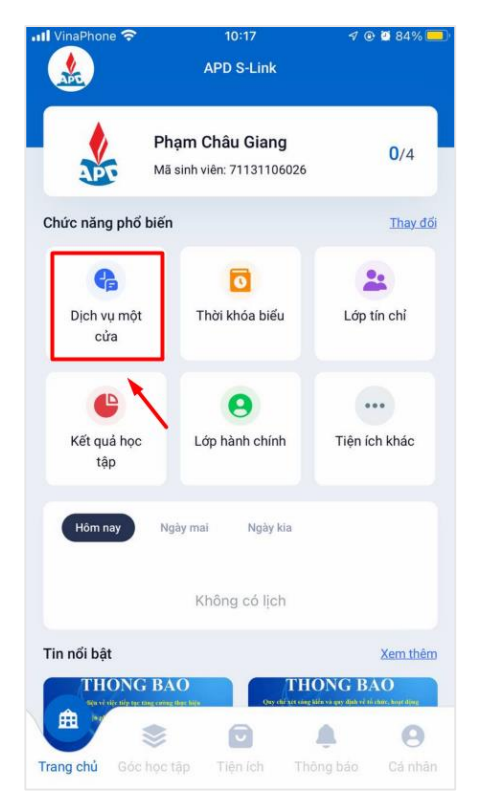

Bước 3: Đăng nhập thành công, chọn mục Dịch vụ một cửa

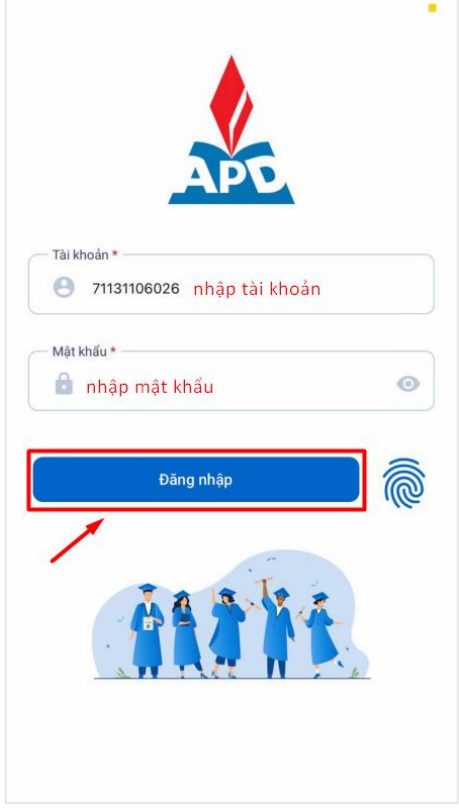

**Bước 2:** Nhập tên tài khoản và mật khẩu được cấp sẵn, sau đó ấn **Đăng nhập** 

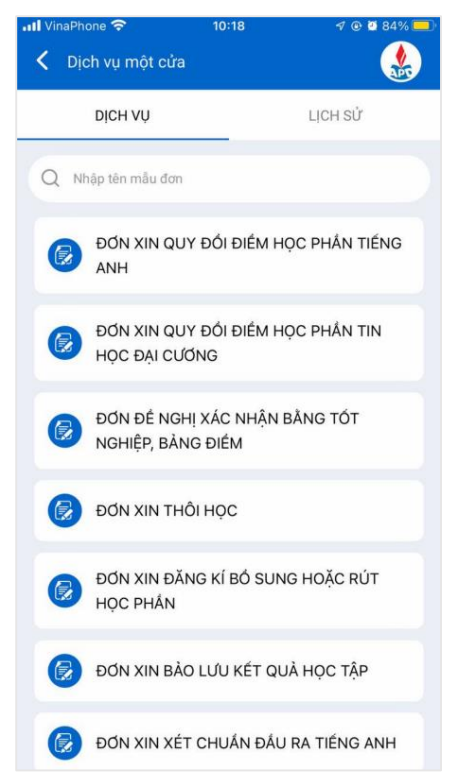

**Bước 4:** Danh sách các đơn DVMC hiển thi

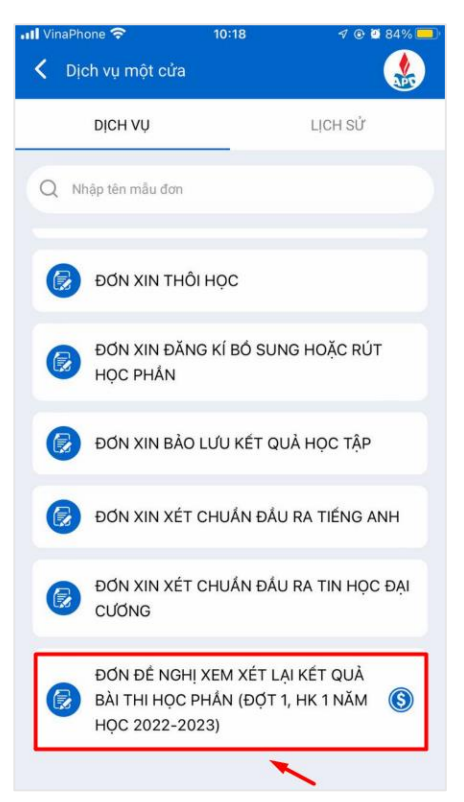

Bước 5: Chọn mẫu đơn Đơn đề nghị xem xét lại kết quả bài thi học phần

|           |             | - <i>d</i>    |                |               |
|-----------|-------------|---------------|----------------|---------------|
| I. THO    | NG TIN E    | DON           |                |               |
|           |             |               |                |               |
| 5         |             |               |                |               |
| Thi với k | hóa *       |               |                |               |
| K13       |             |               |                |               |
| ý do *    |             |               |                |               |
| Điểm      | chênh lệcl  | h nhiều       |                |               |
| Shi chú   |             |               |                |               |
| Nhập      | thông tin   |               |                |               |
| E         | m xin xác r | nhận nội dung | g trong đơn là | à đúng sự thậ |
|           | Lệ phí sử   | dụng dịch vụ  | này là 50.00   | 0 VND         |
|           | _           |               |                |               |

**Bước 7:** Chi tiết nội dung đơn hiển thị, người dùng điền mẫu đơn

| l Vi            | naPhone 🗢 10<br>ĐƠN ĐỀ NGHỊ XEM XÉ<br>QUẢ BÀI THI HỌC PHẦ | :18<br>T LẠI KẾT<br>ÀN (ĐỢT 1,       | √ ® ⊠ 84% ■          |
|-----------------|-----------------------------------------------------------|--------------------------------------|----------------------|
| ŧ               | ĐỚN ĐỂ NGHỊ XEM )<br>THI HỌC PHẨN (ĐỢ<br>2022-            | (ÉT LẠI KẾ<br>ЎT 1, HK 1 №<br>•2023) | T QUẢ BÀI<br>NĂM HỌC |
| I. <sup>1</sup> | THÔNG TIN NGƯỜI TẠ                                        | O ĐƠN                                |                      |
| 1.              | Họ và tên: Phạm Châu Gia                                  | ng                                   |                      |
| 2.              | Ngày sinh: 27/09/2002                                     |                                      |                      |
| 3.              | Mã sinh viên: 7113110602                                  | 6                                    |                      |
| 4.              | Khoa: Khoa Kinh tế quốc t                                 | é                                    |                      |
| 5.              | Lớp: Kinh tế quốc tế_K110                                 | 11                                   |                      |
| 6.              | Chuyên ngành: Ngành Kin                                   | h tế quốc tế                         |                      |
| ١.              | THÔNG TIN ĐƠN                                             |                                      |                      |
| Điế             | ểm thi *                                                  |                                      |                      |
| [               | Nhập thông tin                                            |                                      |                      |
| Th              | i với khóa *                                              |                                      |                      |
|                 | Nhập thông tỉn                                            |                                      |                      |
| Lý              | do *                                                      |                                      |                      |
| [               | Nhập thông tin                                            |                                      |                      |

Bước 6: Chi tiết nội dung đơn hiển thị

| III VinaPhone 🗢 10:18                  | 🕫 🕑 🗑 83% 🥮   |
|----------------------------------------|---------------|
| 🖌 ĐƠN ĐỀ NGHỊ XEM XÉT LẠI KẾT          |               |
| QUẢ BÀI THI HỌC PHẦN (ĐỢT 1,           |               |
| IL THÔNG TIN ĐƠN                       |               |
| Digm thi *                             |               |
|                                        |               |
| 5                                      |               |
| Thi với khóa *                         |               |
| К13                                    |               |
| Lý do *                                |               |
| Điểm chênh lệch nhiều                  |               |
| Ghi chú                                |               |
| Nhập thông tin                         |               |
|                                        |               |
| Man kin xác nhận nội dung trong đơn là | đúng sự thật! |
| Lệ phí sử dụng dịch vụ này là 50.000   | ) VND         |
| Gửi đơn                                |               |

Bước 8: Sau đó ấn Gửi đơn

| •IIÎ VinaPhone 중 16:50                                                                                                    | III VinaPhone                                                                                                    |
|----------------------------------------------------------------------------------------------------|----------------------------------------------------------------------------------------------------|
| Lý thuyết Tài chính tiền tệ (TCTT23(1-21 *<br>Điểm thi *<br>5<br>Thi với khóa *<br>11<br>Lý do *<br>Chưa Thông báo<br>Bạn có muốn gửi đơn này?<br>Ghi chú Hùy Đồng ý<br>Mhập Hùy Đồng ý | <image/> Lý thun át Thi chính tiến tả (TOTT221.21   Fạo đơn thành công Dưới đây là mã đơn dịch vụ của bạn. Vui lòng sử dụng mã đơn này khi đến nhận kết quả tại quây dịch vụ một cửa. Xin cám ơn! |
| Lệ phí sử dụng dịch vụ này là 50.000 VND                                                                                                    | Lệ phí sử dụng dịch vụ này là 50.000 VND                                                                                                    |
| Gửi đơn                                                                                                    | Gửi đơn                                                                                                    |

Bước 9: Ấn Đồng ý để gửi đơn

Gửi đơn thành công